PAYMENT GUIDE FOR STUDENTS

WEALTH MANAGEMENT INSTITUTE

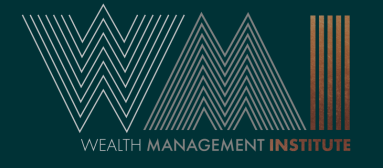

Restricted

SAMPLE

#### FIRST EMAIL: LOGIN CREDENTIALS (NEW USERS)

New users will receive an email from wminoreply@eteams.com.sg before course commencement.

The email will contain your username and password. You will be prompted to change your password upon first login.

If you did not receive the email, check your spam folder.

From: wmi-noreply@eteams.com.sg Sent: Monday, 11 October 2021 8:00 am To: Student Email Subject: WMI Portal Login Account

#### Dear Student,

Your account has been verified and activated. Please login to the Student portal here using the login credentials that have been created for you.

User name: Student Login ID Password: Login Password (Randomised)

Please reset your password after successfully login.

Yours Sincerely, Wealth Management Institute <This is a computer generated email. Please do not reply.>

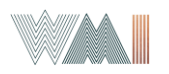

SAMPLE

## FIRST EMAIL: LOGIN CREDENTIALS (EXISTING USERS)

Existing users will receive an email from **wmi**noreply@eteams.com.sg before course commencement.

Please use your previous credentials to login. If you have forgotten your password, you can reset it on the student portal.

If you did not receive the email, check your spam folder.

From: wmi-noreply@eteams.com.sg Sent: Monday, 11 October 2021 8:00 am To: Student Email Subject: WMI Portal Login Account

#### Dear Student,

Your account has been verified and activated. Please login to the Student portal here using the login credentials that have been created for you.

Login ID : Student Login ID Your login password remains unchanged.

If you did not make this request, please contact us immediately at learnonline@wmi.edu.sg.

Yours Sincerely, Wealth Management Institute <This is a computer generated email. Please do not reply.>

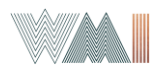

## SECOND EMAIL: E-NETS NOTIFICATION

|                                    | Dear Client, SAMPLE                                                                                                    |
|------------------------------------|----------------------------------------------------------------------------------------------------|
|                                    | The following invoice has been generated:                                                                                                    |
| ok out for email from              | Invoice Number:<br>Invoice Amount:                                                                                                    |
| <u>ni-</u><br>reply@eteams.com.sg. | For online payment using eNETS, click here.<br>For other payment methods, refer to invoice here for payment details and instructions.                         |
| dential email.                     | Please make payment as soon as possible to secure seat(s) for the registered course.<br>If you have any questions, please send to <u>finance@wmi.edu.sg</u> . |
|                                    | Yours sincerely,<br>Finance Department<br>Wealth Management Institute Ltd                                                                                     |

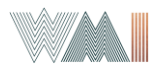

Lo

wn

<u>no</u> Wi

cre

#### **PAYMENT METHODS**

## Method 1 - Payment by eNets (Credit Card)

# Method 2 - Payment through PayNow / Bank Transfer

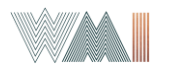

## **METHOD 1: PAYMENT BY E-NETS**

| 1. | Refer to 2 <sup>nd</sup> Email                                             | Dear Client,                                                                                                    |                                                                     |
|----|----------------------------------------------------------------------------|----------------------------------------------------------------------------------------------------|---------------------------------------------------------------------|
| 2. | Have your Credit Card<br>details ready.                                    | The following invoice has been generated:<br>Invoice Number:<br>Invoice Amount:                                                                     | SAMPLE                                                              |
| 3. | Click on the <b>link</b> , and<br>you will be taken to the<br>payment page | For online payment using eNETS, click here.<br>For other payment methods, refer to invoice here for payment d                                       | Click here to make payment<br>via eNets or Visa/Mastercard<br>cards |
| 4. | Follow the instructions on the payment portal                              | Please make payment as soon as possible to secure seat(s) for<br>If you have any questions, please send to <u>finance@wmi.edu.sg</u>                | the registered course.                                              |
| 5. | Take a screenshot of the successful payment for reference                  | Yours sincerely,<br>Finance Department<br>Wealth Management Institute Ltd                                                                           |                                                                     |
|    | Wealth Management Institute.                                               | © All rights reserved. No part of this material may be reproduced or transmitted in any form or on any medium without prior written permission of W | /ealth Management Institute. 6                                      |

#### METHOD 2: PAYMENT THROUGH PAYNOW / BANK TRANSFER

- 1. Prepare your credentials
- Login to the student portal: <u>https://tms.wmi.ed</u> <u>u.sg/student/Login</u>

URL for student portal:

https://tms.wmi.edu.sg/student/Login

For WMI alumni, please use your existing username and password

For first-time participants of a WMI programme, you will receive an email from wmi-noreply@eteams.com.sg with your login details.

|          | _ |          |                 |                 |   |                                     |  |
|----------|---|----------|-----------------|-----------------|---|-------------------------------------|--|
| <u>n</u> |   |          | Sign            | ı In            |   |                                     |  |
|          |   | WMItest1 |                 |                 |   |                                     |  |
|          |   |          |                 |                 | I | Existing                            |  |
| ail      |   | LOGIN    | Forgot Password | Forgot Username |   | users can<br>reset your<br>password |  |
| vvitil   |   |          | :: STUDENT      | PORTAL ::       |   | nere.                               |  |

2021 © Wealth Management Institute Portal Systems

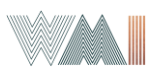

#### METHOD 2: PAYMENT THROUGH PAYNOW / BANK TRANSFER

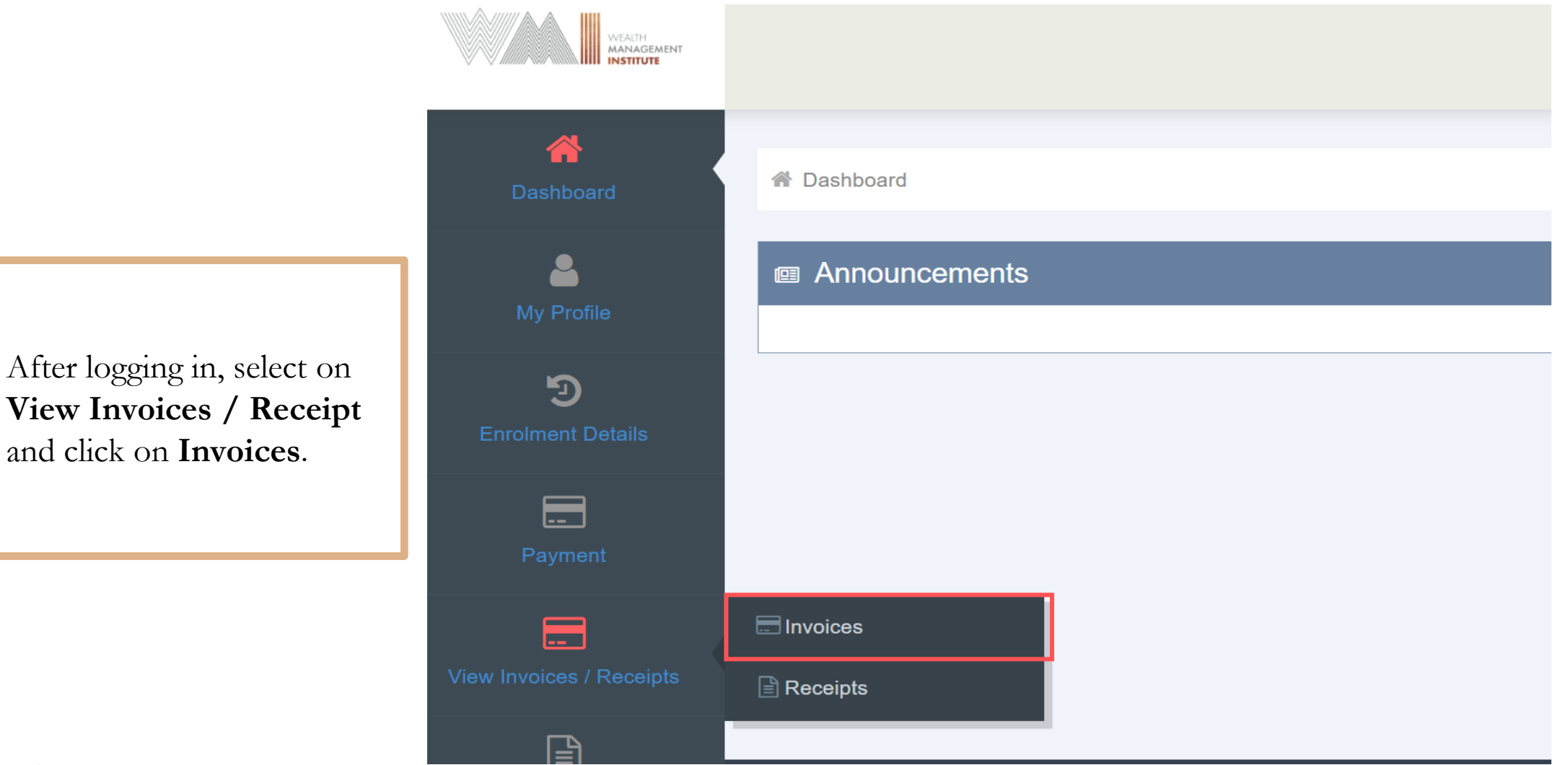

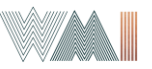

#### METHOD 2: PAYMENT THROUGH PAYNOW / BANK TRANSFER

Invoices

Date: 12-Mar-2019 Invoice No.: WMI-INV-00000011

Click on **Print** to download the Invoice

| Item Description: |
|-------------------|
|                   |
|                   |
|                   |
|                   |
|                   |
|                   |
| Print             |
|                   |

Net Fee Payable: \$4.50 Outstanding Payable: \$4.50 Due Date : 11-Apr-2019

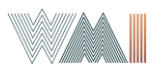

#### **INVOICE**

#### Please pay via PayNow or Bank Transfer to : Wealth Management Institute International Pte Ltd Payee Scan QR code to make Scan the QR code or enter PayNow payment via PayNow 202025818D as the UEN number. Here are the bank details for payment via Bank Transfer : Bank Details : DBS Bank Bank Transfer Account No. : 072-027270-6 | SWIFT BIC : DBSSSGSG Please indicate our invoice number(s) whenever you make payments or email a detailed statement to finance@wmi.edu.sg. Address: No. 1 Marina Boulevard, #16-01, One Marina Boulevard Singapore 018989 Page 2 of 2

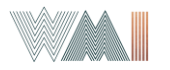

Restricted

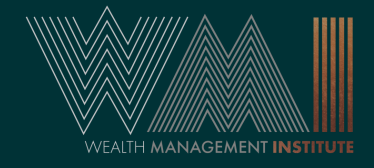

# ENJOY AND HAVE A PLEASURABLE LEARNING EXPERIENCE!

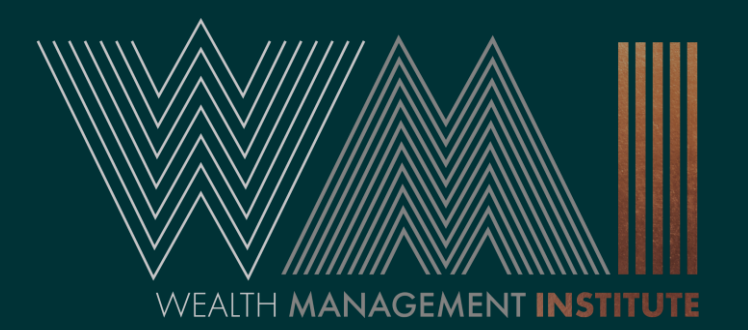